- 徳島県高等学校教育研究会家庭学会公式サイト「Hi 家庭科」に接続 1
- 総合教育センター  $\rightarrow$  ②リンク  $\rightarrow$  ③徳島県内の研究会  $\rightarrow$  ④家庭学会 (1)

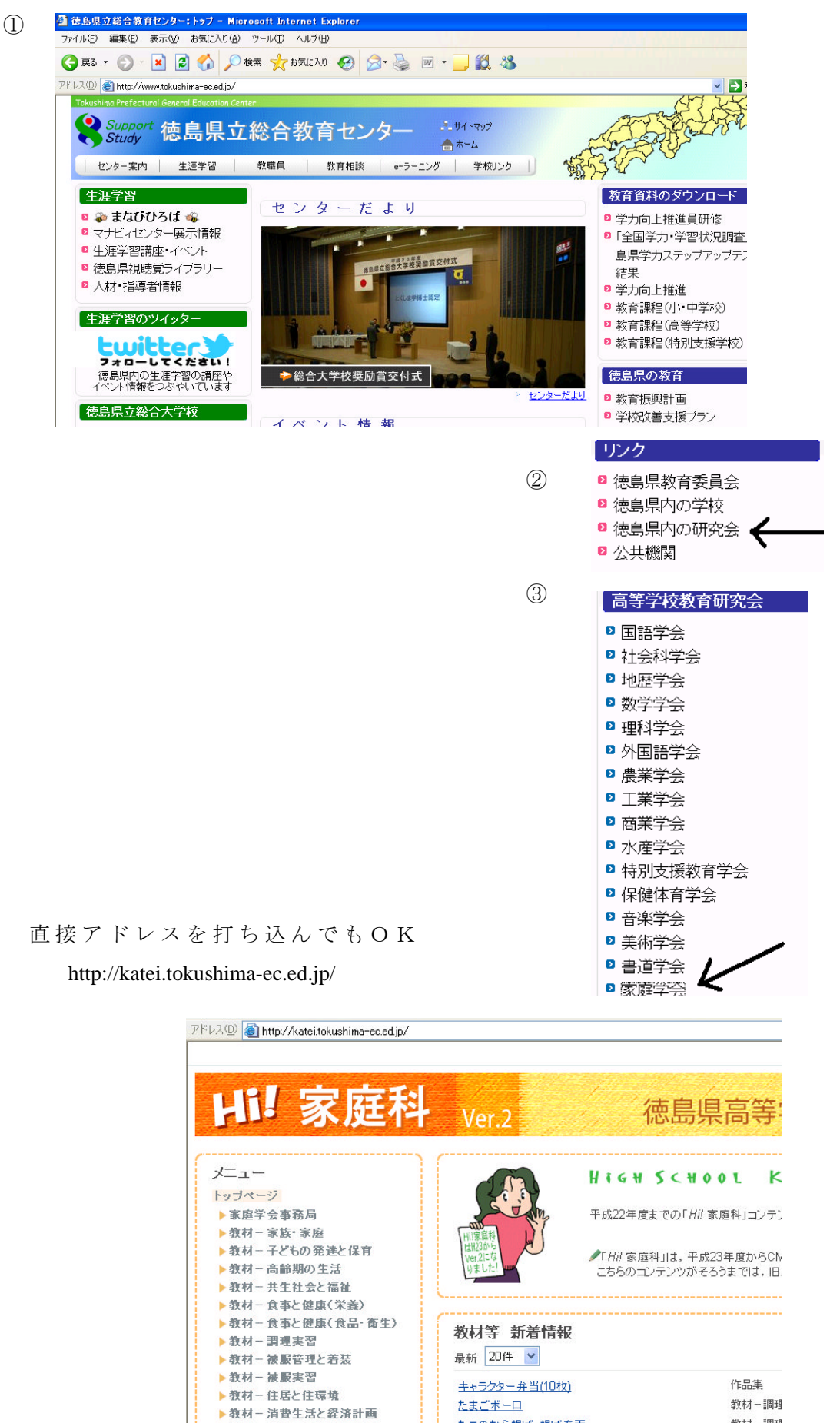

たこのから揚げ・揚げ春雨

▶教材=ライフフタイルと環境

教林 一調理

## 2 右上の「ログイン」をクリックする

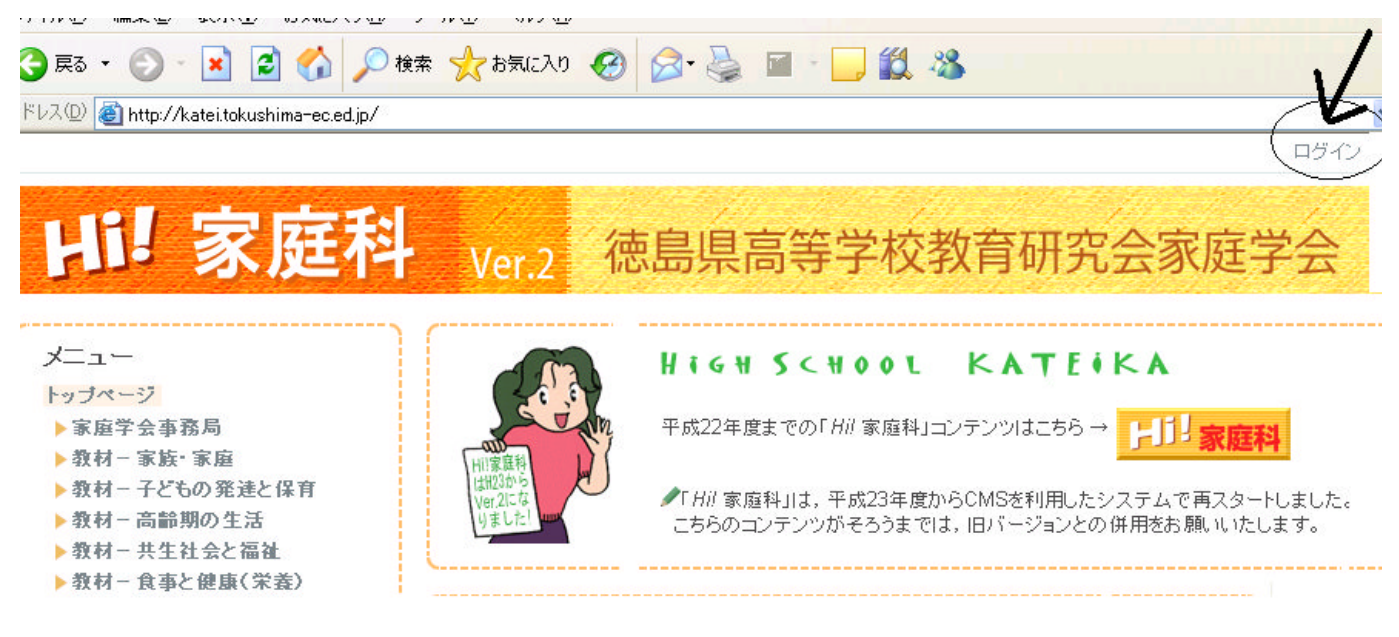

3 配布されたログイン ID とパスワードを打ち込む

| ログイン | /:::::::::::::::::::::::::::::::::::::: | 🕅             |  |
|------|-----------------------------------------|---------------|--|
| ログイ) | УD                                      | 0             |  |
|      |                                         |               |  |
| バスワ  |                                         |               |  |
|      |                                         |               |  |
|      | ロガイン                                    | the State II. |  |
|      | нуту                                    | 77210         |  |
|      |                                         | パスワード再発行      |  |

4 右上の文字がかわる

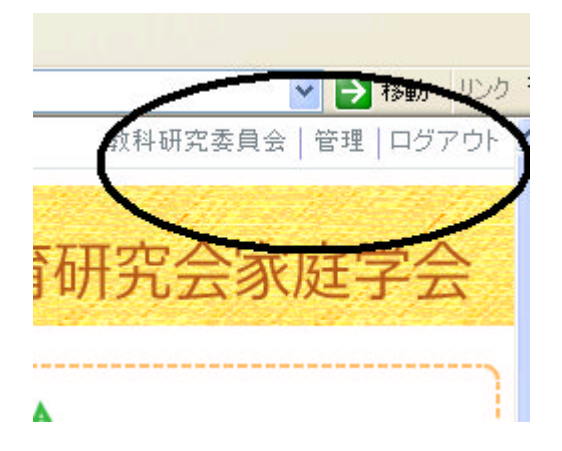

- <練習1>「徳島県高等学校家庭クラブ連盟加盟校」に自分の学校名と簡単な活動紹介 を一つ書いてみましょう
- ① 「徳島県高等学校家庭クラブ連盟」をクリックする

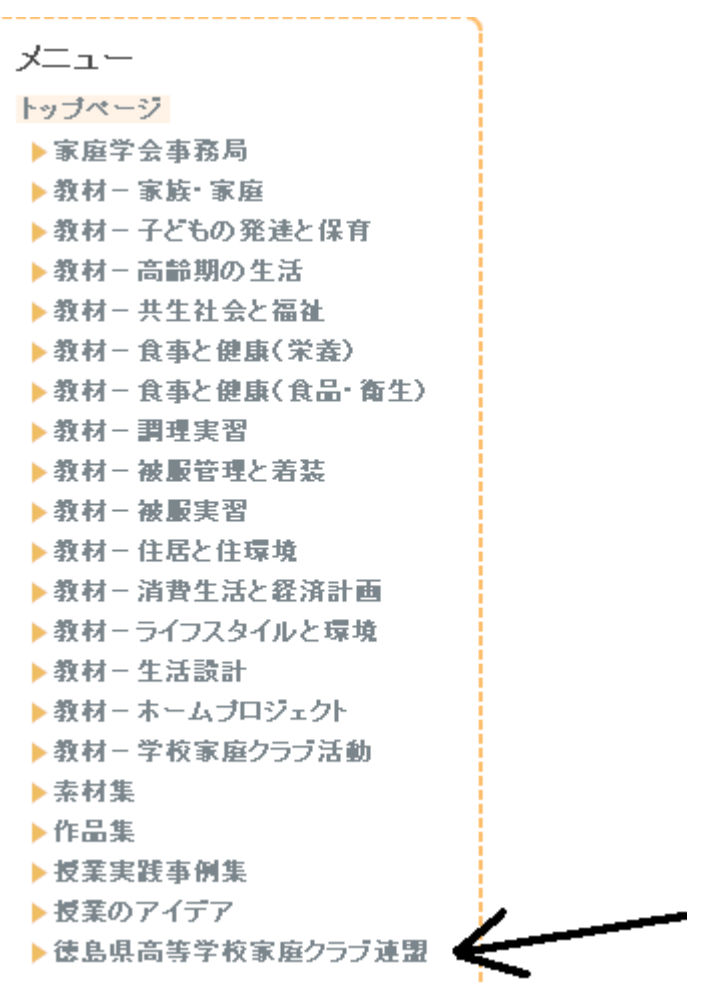

② 「記事を書く」をクリックする

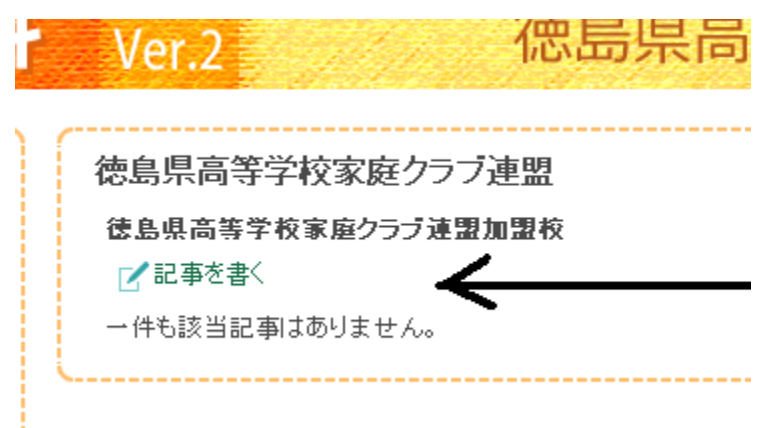

| 5.75U.            | 2012/01/05 🖺 15時 💟 46分 ⊻                             |
|-------------------|------------------------------------------------------|
| カテゴリ              | カテゴリを指定しない 🗸                                         |
| フォント              | <ul> <li>サイズ マ スタイル マ B I 旦 S ×2 ×2 Ⅰ・1・1</li> </ul> |
| <u> * 라</u> () () | ■ = := := := := : · · · · · · · · · · · ·            |
|                   |                                                      |
|                   |                                                      |
|                   |                                                      |
|                   |                                                      |

「タイトル」に学校名 下に活動を一つ書き込む

## 徳島県高等学校家庭クラブ連盟

| 日付       | 2012/01/05 🔝 15時 💙 46分 💙                             |
|----------|------------------------------------------------------|
| タイトル     | 小松島西高校                                               |
| カテゴリ     | カテゴリを指定しない 💙                                         |
| フォント     | <ul> <li>サイズ マ スタイル マ B I U S ×2 ×2 工 - 1</li> </ul> |
| ▲ ▲ 틀를 클 |                                                      |
| 年末にクリスマス | 料理講習会をしました。                                          |
|          | •                                                    |
|          |                                                      |

「決定」ボタンをおす

| 編集 HTML プレビュー Path :              | 編集 HTML ブレビュー Path:<br>□ 続きを書く                 |  |  |
|-----------------------------------|------------------------------------------------|--|--|
| <mark>編集 HTML プレビュー</mark> Path : | 編集     HTML     ブレビュー     Path :               |  |  |
| 編集 HTML プレビュー Path :              | 編集     HTML     ブレビュー     Path :       □ 続きを書く |  |  |
| 編集 HTML フレビュー Path:               | 編集     HIML     フレビュー     Path :       □ 続きを書く |  |  |
|                                   | □ 続きを書く                                        |  |  |

承認されるまで「未承認」と表示される

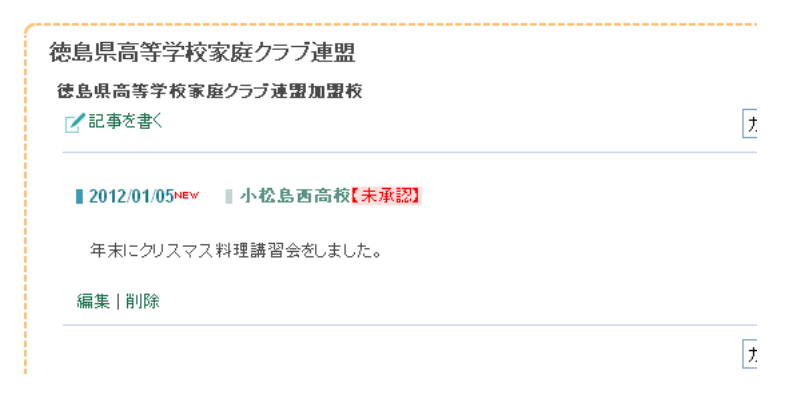

「ログアウト」をクリックする

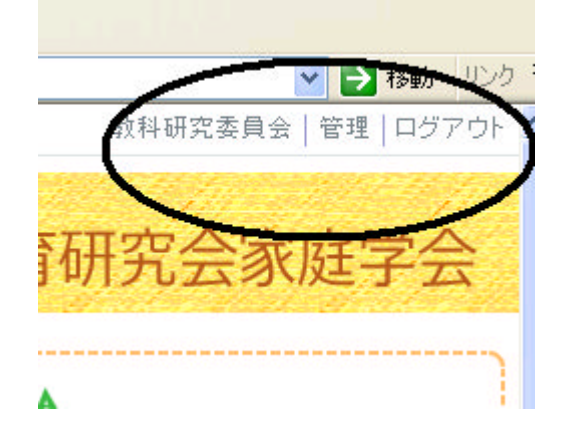